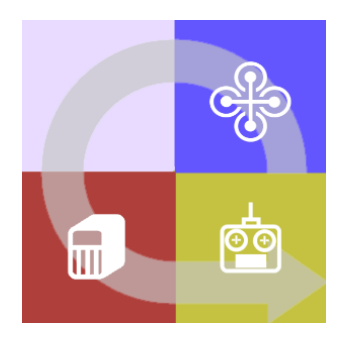

# FLIGHTZOOMER 1.5

# RELAY SERVER REFERENCE

## 1 Contents

| 2 | Dis  | claimer                                      | . 3 |
|---|------|----------------------------------------------|-----|
| 3 | Flig | htZoomer Relay Server application reference  | . 4 |
|   | 3.1  | Main screen – overview                       | . 4 |
|   | 3.2  | Main screen – operational status             | . 5 |
|   | 3.3  | Main screen – utilities                      | . 7 |
|   | 3.4  | Main screen – simulated sensor data feed     | . 8 |
|   | 3.5  | Main screen – replay flight from log file    | 12  |
|   | 3.6  | Main screen – navigation data                | 13  |
|   | 3.7  | Navigation aid drawing map – overview        | 14  |
|   | 3.8  | Navigation aid drawing map – topography view | 16  |
|   | 3.9  | Navigation aid drawing map – property view   | 17  |
| 4 | Ар   | pendix                                       | 20  |
|   | 4.1  | Glossary                                     | 20  |

## 2 Disclaimer

While FlightZoomer offers fantastic features, the following operation rules are strictly to be followed:

- The system is intended for hobby usage.
- Be familiar with the operation of RC aircraft having 1kg flying weight or more.
- Use FlightZoomer only aboard a proved combination of RC equipment, airframe, flight controller, motors, propeller, battery and ESCs.
- Operate FlightZoomer strictly within the safety boundaries of any other used components.
- Operate FlightZoomer strictly within the boundaries of any local regulatory requirement.
- Fully respect any disclaimer and safety note which is associated with any other used component.

## 3 FlightZoomer Relay Server application reference

The FlightZoomer Relay Server application is a rather simple single-screen application.

For normal operation the application just needs to be started and that's it. The application runs unattended and will just shovel incoming sensor data to as many groundstations as connected. The data feed towards the groundstation can come from the sensor device, from the flight simulation feature or from the replay file feature. There is only one restriction: The data feed can only come from one source at the same time. And as soon as data is incoming from the sensor device, the other sources are deactivated.

Other features are:

- Operational status indication.
- Automatically store sensor data into the flight log file as soon as the Flight Lock mode is activated.
- Flight simulation based on specified parameters or alternatively on joystick input.
- Replay earlier flight log files.
- Manage navigation data.
- Program HC-06 transceivers with the Bluetooth configuration utility.

| 3.1                                                                                                    | .1 Main screen – overview                                                                                                    |                                                                                    |  |  |  |
|----------------------------------------------------------------------------------------------------|----------------------------------------------------------------------------------------------------|------------------------------------------------------------------------------------|--|--|--|
| 2                                                                                                    | GFlightZoomer Relay Server 1.5.0.0                                                                                                    |                                                                                    |  |  |  |
| FlightZoomer Sensorics         Message received indication:       o         55/0         External Endpoir       1         Operational status       4475                                          |                                                                                                    |                                                                                    |  |  |  |
|                                                                                                    | Initial Position:<br>Longitude (East pos.) Latitude (North position:<br>8.2345000 46.23450 3 Sensor data f                                                                         | Track Altitude Use Joystick<br>eed source: simulation Submit >> Submit >> Joystick |  |  |  |
|                                                                                                    | Flight Zoomer Replay File         Load Replay File         C:\ProgramData\Flight Zoomer 2015 00 007         4         Sensor data f         Run and replay file of earlier flight: | eed source: replay flight log file                                                 |  |  |  |
| RightZoomer GroundStation<br>Current Feed Data, Source: Sin                                                                                                    |                                                                                                    | Current Feed Data, Source: Simulation                                              |  |  |  |
| Message received indication:         x         553/0         Cod /Track:         170.12/-027           External Endpoint:         178.197.227.3         14477         numory:         438.0/-027 |                                                                                                    |                                                                                    |  |  |  |
|                                                                                                    |                                                                                                    | Long/Lat: 8.228236/46.243004                                                       |  |  |  |
| O 2 Utilities         Bluetooth Configuration Utility         6 Manage navigation                                                                                                    |                                                                                                    | 6 Manage navigation data Push Navigation Data                                      |  |  |  |

#### 3.2 Main screen – operational status

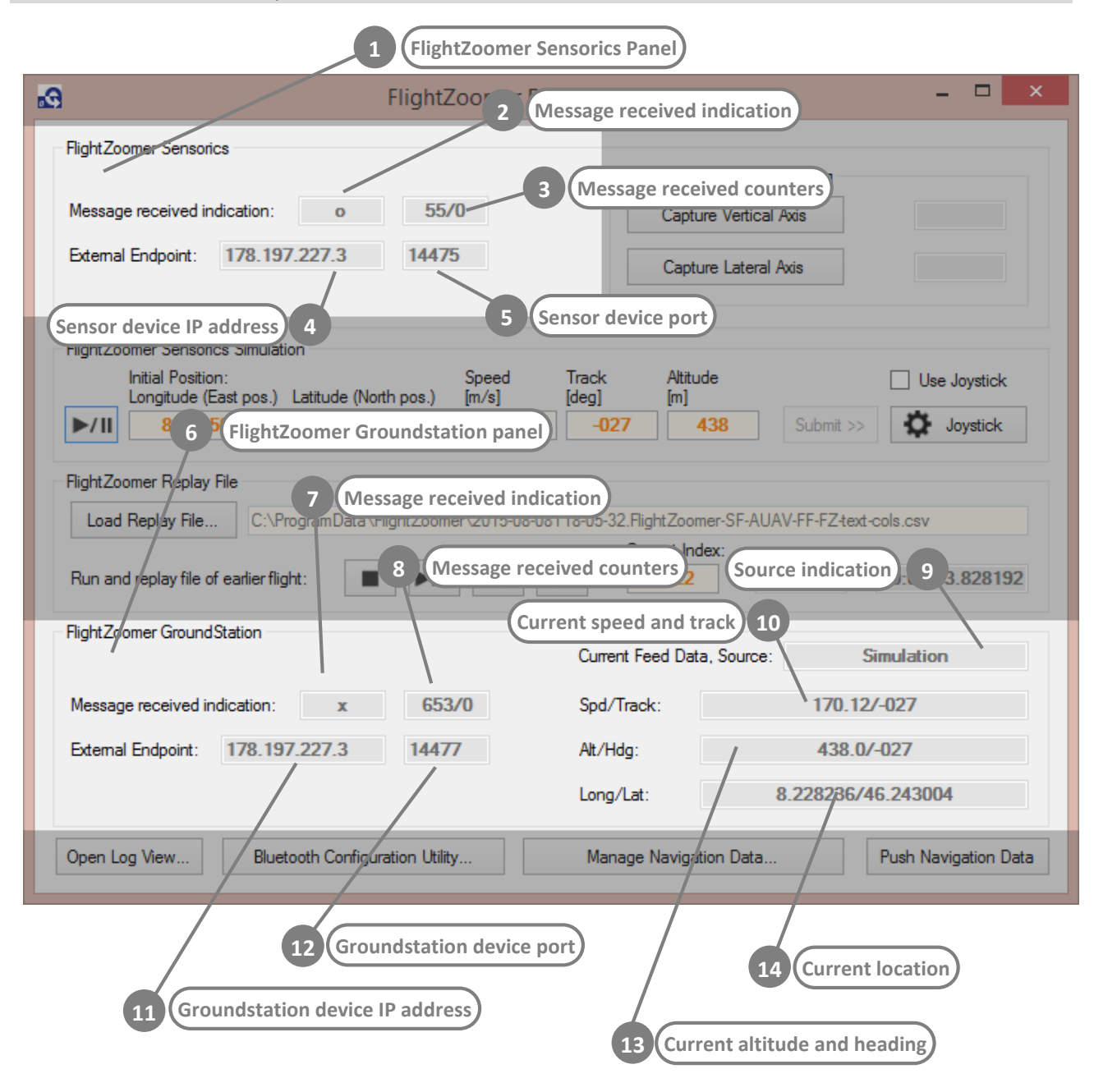

|   | Element                          | Purpose                                                                                                    |
|---|----------------------------------|----------------------------------------------------------------------------------------------------|
| 1 | FlightZoomer Sensorics Panel     | Section that covers the connection to the sensor device.                                                      |
| 2 | Message received indication      | Indication which toggles between "x" and "o" with each received message.                                      |
| 3 | Message received counters        | Sensor device message counter. Behind the slash sign the current number of non-sensor-data messages is shown. |
| 4 | Sensor device IP address         | IP address from which the sensor device is sending messages.                                                  |
| 5 | Sensor device port               | IP port from which the sensor device is sending messages.                                                     |
| 6 | FlightZoomer Groundstation panel | Section that covers the connection to the groundstation device.                                               |
| 7 | Message received indication      | Indication which toggles between "x" and "o" with each received message from a groundstation.                 |

| 8  | Message received counters       | Groundstation message counter. Behind the slash sign the current number of non-sensor-data messages is shown.                                                                                   |
|----|---------------------------------|----------------------------------------------------------------------------------------------------|
| 9  | Source indication               | Indication that shows from where the current sensor data<br>feed towards the groundstation is coming from. The following<br>sources exist:<br>- From Sensorics<br>- Simulation<br>- Replay File |
| 10 | Current speed and track         | Indication of the speed and track (course over ground) as currently sent to the groundstation. Units are m/s and degree.                                                                        |
| 11 | Groundstation device IP address | IP address from the groundstation device.                                                                                                    |
| 12 | Groundstation device port       | IP port from the groundstation device.                                                                                                    |
| 13 | Current altitude and heading    | Indication of the altitude and heading as currently sent to the groundstation. Units are m and degree.                                                                                          |
| 14 | Current location                | Indication of the longitude and latitude as currently sent to the groundstation. Units are degrees.                                                                                             |

#### 3.3 Main screen – utilities

| FlightZoomer Re                                                                                                    | elay Server 1.5.0.0                                                                                 | - 🗆 ×                        |
|----------------------------------------------------------------------------------------------------|----------------------------------------------------------------------------------------------------|------------------------------|
| FlightZoomer Sensorics<br>Message received indical Start geometry capturing step 1<br>External Endpoint: Start geometry capturing step 2 2                                                                                                    | Sensorics Geometry Capturing<br>Capture Vertical Axis<br>Capture Lateral Axis                       |                              |
| FlightZoomer Sensorics Simulation         Initial Position:         Longitude (East pos.)         Latitude (North pos.)         8.2345000         46.2345000         FlightZoomer Replay File                                                                                                    | Track Altitude<br>etry capturing progress indicators                                                | Use Joystick                 |
| Load Replay File       C:\ProgramData\FlightZoomer\2015-08-04         Run and replay file of earlier flight:       Image: Comparison of the second second s | 8T18-05-32.FlightZoomer-SF-AUAV-FF-FZ-text         Current Index:         1222       /         6795 | -cols.csv<br>00:01:33.828192 |
| FlightZoomer GroundStation                                                                                                    | Current Feed Data, Source:                                                                          | Simulation                   |
| Message received indication: 4 Show system logs                                                                                                    | Spd/Track: 170.12                                                                                   | /-027                        |
| External Endpoint: 178.1%7.227.3 14477                                                                                                    | Alt/Hdg: 438.0                                                                                      | /-027                        |
|                                                                                                    | Long/Lat: 8.228236/4                                                                                | 46.243004                    |
| Open Log View Bluetooth Configuration Utility                                                                                                    | Manage Navigation Data                                                                              | Push Navigation Data         |
| 5 Show                                                                                                    | Bluetooth utility                                                                                   |                              |

| Element                                   | Purpose                                                                                                    |
|-------------------------------------------|----------------------------------------------------------------------------------------------------|
| Start geometry capturing step 1           | Alternatively to the menu option in the FlightZoomer<br>Sensorics app, the geometry capturing can also be launched<br>from the relay server application.<br>This buttons initiates the first step (during which the aircraft<br>needs to be kept horizontal). |
| Start geometry capturing step 2           | This buttons initiates the second step of the geometry capturing sequence (during which the aircraft needs to tilted forward).                                                                                                    |
| Geometry capturing progress<br>indicators | Progress indications in seconds for each of the two geometry capturing steps.                                                                                                    |
| Show system logs                          | This button opens the log view pop up window.                                                                                                    |
| Show Bluetooth utility                    | This buttons opens the Bluetooth configuration utility as described in Installation document.                                                                                                    |
|                                           | Element         Start geometry capturing step 1         Start geometry capturing step 2         Geometry capturing progress indicators         Show system logs         Show Bluetooth utility                                                                |

#### 3.4 Main screen - simulated sensor data feed

This feature allows injecting any desired flight parameter to simulate aircraft movements for training and demonstration purposes. Using this feature only the groundstation is needed (to "see" what's going on) while no sensor device is required (in fact the simulation is switched off as soon as real flight data from a sensor device is received).

The simulation is based on longitude/latitude for the (initial) position, the target speed, target track and the target altitude. Additionally small attitude variations are induced, which add realism.

The simulation provides following flight parameters:

|   | Parameter                | Purpose                                                                          |
|---|--------------------------|----------------------------------------------------------------------------------|
| 1 | Location                 | Updated every second, derived from the simulated flight trajectory.              |
| 2 | Speed                    | Updated by the simulation. Parameter of the current simulated flight trajectory. |
| 3 | Altitude, vertical speed | Updated by the simulation. Parameter of the current simulated flight trajectory. |
| 4 | Track/heading            | Updated by the simulation. Parameter of the current simulated flight trajectory. |
| 5 | Pitch                    | Updated by the simulation. Derived from speed.                                   |
| 6 | Bank                     | Updated by the simulation. Derived from track changes.                           |
| 7 | Horizontal accuracy      | Constant value of 2m.                                                            |
| 8 | Vertical accuracy        | Constant value of 5m.                                                            |

| Relay Server 1.5.0.0 – – ×                                                                                                    |                                                                                                    |  |  |  |
|----------------------------------------------------------------------------------------------------|----------------------------------------------------------------------------------------------------|--|--|--|
| FlightZoomer Sensorics         2       Location (longitude and latitud         Message received indication:       0       55/0         3       Tar         External Endpoint:       178.197.227.3       14475       | de) Sensorics Geometry Capturing<br>rget speed, track and altitude<br>Capture Lateral Axis<br>Joystick usage on/off checkbox 5 |  |  |  |
| FlightZoomer Sensorics Simulation       Initial Position:       Speed       T         Longitude (East pos.)       Latitude (North pos.)       [m/s]       [c         ▶/II       8.2345000       46.2345000       20 | Attitude     Use Joystick       Jengl     ImJ       -027     438   Submit >>      Joystick                                     |  |  |  |
| FlightZoomer Replay File         Load Replay File         C:\ProgramData\FlightZoomer\2015-08-08T11         Run and replay file of earlier flight:                                                                  | 8-05-32.FlightZoomer-SFAUAV-FF-FZ-text-cols.csv<br>Current Index<br>1222 / 6795 00:01:33.828192                                |  |  |  |
| FlightZoomer GroundStation                                                                                                    | 6 Joystick configuration button<br>Current Feed Data, Source: Simulation                                                       |  |  |  |
| Message received indication: x 653/0                                                                                                    | Spd/Treak:                                                                                                    |  |  |  |
| External Endpoint: 178.197.227.3 14477                                                                                                    | Alt/Hdg: 438.0/-027                                                                                                    |  |  |  |
|                                                                                                    | Long/Lat: 8.228236/46.243004                                                                                                   |  |  |  |
| Open Log View Bluetooth Configuration Utility                                                                                                    | Manage Navigation Data Push Navigation Data                                                                                    |  |  |  |

|   | Element                           | Purpose                                                                                                    |
|---|-----------------------------------|----------------------------------------------------------------------------------------------------|
| 1 | Simulation start/pause button     | This button starts or stops the flight simulation. Therefore clicking<br>on this button switches off the replay file functionality if it was<br>running).<br>While running the simulation stops immediately and automatically<br>if data from a sensor device is received.                                                                                                    |
| 2 | Location (longitude and latitude) | The location can be defined while the simulation is paused. Once<br>the start button was hit, the textboxes become disabled because<br>the updated locations will steadily be generated by the simulation<br>feature.                                                                                                    |
| 3 | Target speed, track and altitude  | These parameters define the flight trajectory, which the simulation<br>uses. Depending on these parameters each second a new location<br>is calculated. Derivatives as speed acceleration/deceleration<br>( $\Delta$ speed), yaw rate ( $\Delta$ track) and vertical speed ( $\Delta$ altitude) are<br>calculated adequately to capture changed target values.<br>If any of the target values is updated while the simulation is<br>running, the Submit>>-button becomes enabled. The changed<br>target value will only become effective once the Submit>>-button<br>is hit. |
| 4 | Submit changed parameters         | This button allows to activate changed target values for speed,<br>track or altitude. More than one changed target value can be<br>activated by one click on the button.                                                                                                    |

| 5 | Joystick usage on/off switch  | Alternatively the joystick can be used to simulate the flight<br>trajectory. This checkbox activates reading the primary four<br>joystick axes to determine the following four trajectory properties:<br>speed-forwards, speed-sidewards, Δtrack and Δaltitude.<br>Prior joystick usage the joystick needs to be configured. |
|---|-------------------------------|----------------------------------------------------------------------------------------------------|
| 6 | Joystick configuration button | With this button the joystick configuration popup window can be opened.                                                                                                    |

#### Joystick configuration popup window

With this popup window the joystick can be configured:

| Joystick Configuration                                                              |                             |  |
|-------------------------------------------------------------------------------------|-----------------------------|--|
| Select a device as joystick: Gam                                                    |                             |  |
| Calibration                                                                         |                             |  |
| 1. Step: Center all axes and press this button:                                     | Capture Centered State      |  |
| 2. Step: Move the pitch axis to the maximum forward position and press this button: | Capture Pitch Forward State |  |
| 3. Step: Move the bank axis to the maximum right position and press this button:    | Capture Bank Right State    |  |
| 4. Step: Move the yaw axis to the maximum right position and press this button:     | Capture Yaw Right State     |  |
| 5. Step: Move the throttle axis to the full power position and press this button:   | Capture Full Throttle State |  |
|                                                                                     |                             |  |
|                                                                                     | Accept And Save             |  |

The following procedure is needed to configure all the axes:

- 1. First select the joystick in the drop down box.
- 2. Follow the instruction of Step 1 until Step 5 and press the respective button to define and measure each axis.
- 3. After the pitch, bank and yaw axis have been defined (Step 2 to Step 4) the minimum configuration has been reached and the red indicator at the top becomes green:

| Joystick Configuration                                                              | ×                           |
|-------------------------------------------------------------------------------------|-----------------------------|
| Select a device as joystick: Gam                                                    |                             |
| Calibration                                                                         |                             |
| 1. Step: Center all axes and press this button:                                     | Capture Centered State      |
| 2. Step: Move the pitch axis to the maximum forward position and press this button: | Pitch Forward Captured!     |
| 3. Step: Move the bank axis to the maximum right position and press this button:    | Bank Right Captured!        |
| 4. Step: Move the yaw axis to the maximum right position and press this button:     | Yaw Right Captured!         |
| 5. Step: Move the throttle axis to the full power position and press this button:   | Capture Full Throttle State |
|                                                                                     |                             |
|                                                                                     | Accept And Save             |

- 4. The throttle (Step 5) can be defined optionally. This allows to use joysticks with only three axes. The limitation is lack of altitude control.
- 5. At any time the whole procedure can be reinitiated by capturing the centered state again.
- 6. In the end click on the "Accept And Save"-button.

## 3.5 Main screen – replay flight from log file

| FlightZoomer Relay Se                                                        | rver 1.5.0.0 – 🗆 🗙                             |
|------------------------------------------------------------------------------|------------------------------------------------|
| FlightZoomer Sensorics                                                       |                                                |
|                                                                              | Sensorics Geometry Capturing                   |
| Message received indication: o 55/0                                          | Capture Vertical Axis                          |
| External Endpoint: 179 197 227 2 14475<br>Load replay file button            | Capture Lateral Axis                           |
| FlightZoomer Sensorics Simulation 2 Loaded replay file                       |                                                |
| Initial Position:<br>Longitude (East pos.) Latitude (North pos.) [m/s] [deg] | Altitude Use Joystick                          |
| ►/II 8.2345000 46.2345000 20 -0                                              | 27 Elapsed time indication 9 oystick           |
| FlightZopmer Replay File                                                     | al data records                                |
| I and Replay File C:\ProgramData\FilehtZoomer\2015.08.08T18.05.              | 22 Elight Zoomer, SE-ALIA) EE-E7 text-cole cev |
|                                                                              | Current Index:                                 |
| Run and replay file of earlier flight:                                       | 1222 / 6795 00:01:33.828192                    |
| FlightZoomer Ground Station                                                  |                                                |
| Curr Curr                                                                    | ent Feed Data, Source: Simulation              |
| Measure received indication:                                                 | 7 Current record entry textbox                 |
| Play/nausa huttan                                                            | Hack.                                          |
| External Endpoint Alt/F                                                      | dg 6 One step forward button                   |
| Long                                                                         | u/Lat: 8.228236/46.243004                      |
| E One st                                                                     | an backward button                             |
| Open Log View Bluetooth Configuration Utility Ma                             | hage Navigation Data Push Navigation Data      |

|   | Element                      | Purpose                                                                                                    |
|---|------------------------------|----------------------------------------------------------------------------------------------------|
| 1 | Load replay file button      | This button opens a file selection popup window which allows selecting a flight log file from an earlier flight.                                                                                             |
| 2 | Loaded replay file           | This read-only textbox shows the path and name of a loaded flight log file.                                                                                                    |
| 3 | Stop button                  | This button stops the playback and resets the current index.                                                                                                    |
| 4 | Play/pause button            | Start playback of the loaded flight log file. Repeated clicks toggle between playing back and paused.                                                                                                    |
| 5 | One step backward button     | Allows single step backward movements while the playback is<br>stopped or paused. The current record and the elapsed time<br>indication will be updated accordingly.                                         |
| 6 | One step forward button      | Allows single step forward movements while the playback is stopped or paused. The current record and the elapsed time indication will be updated accordingly.                                                |
| 7 | Current record entry textbox | Allows to specify the exact record number while the playback<br>is stopped or paused. The elapsed time indication will be<br>updated accordingly. Playback will continue exactly at the<br>specified record. |
| 8 | Total data records           | This read-only textbox shows the total number of data records in the loaded file.                                                                                                    |

The elapsed time indication shows the duration since the beginning of the replayed file.

## 3.6 Main screen – navigation data

| FlightZoom                                                                   | er Relay Server 1.5.0.0 – 🗖 🗙                             |
|------------------------------------------------------------------------------|-----------------------------------------------------------|
| FlightZoomer Sensorics                                                       |                                                           |
|                                                                              | Sensorics Geometry Capturing                              |
| Message received indication: o 55/0                                          | Capture Vertical Axis                                     |
| External Endpoint: 178.197.227.3 14475                                       | Capture Lateral Axis                                      |
| FlightZoomer Sensorics Simulation                                            |                                                           |
| Initial Position: Speer<br>Longitude (East pos.) Latitude (North pos.) [m/s] | d Track Altitude Use Joystick<br>[deg] [m]                |
| ►/II 8.2345000 46.2345000                                                    | -027         438         Submit >>         Dystick        |
| RightZoomer Replay File                                                      |                                                           |
| Load Replay File C:\ProgramData\FlightZoomer\2015                            | 5-08-08T18-05-32.FlightZoomer-SF-AUAV-FF-FZ-text-cols.csv |
| Run and replay file of earlier flight:                                       | Current Index:<br>1 Manage navigation data 828192         |
| FlightZoomer GroundStation                                                   | Current Feed Data, Source: 2 Push navigation data         |
| Message received indication: x 653/0                                         | Spd/Track: 170.12/-027                                    |
| External Endpoint: 178.197.227.3 14477                                       | Alt/Hdg: 438.0/-027                                       |
|                                                                              | Long Lat: 8.228236/46 243004                              |
| Open Log View Bluetooth Configuration Utility                                | Manage Navigation Data Push Navigation Data               |

|   | Element                | Purpose                                                                                                    |
|---|------------------------|----------------------------------------------------------------------------------------------------|
| 1 | Manage navigation data | This button opens a popup window which allows to manage<br>the navigation data (create, update or delete navigation aids,<br>airports or runways). |
| 2 | Push navigation data   | Forces updated navigation data to be sent to the groundstations.                                                                                   |

#### 3.7 Navigation aid drawing map – overview

With this popup window the navigation data is managed. Navigation aids, airports and runways can be added, updated or deleted. Details about the navigation aids data model can be found in the functional document.

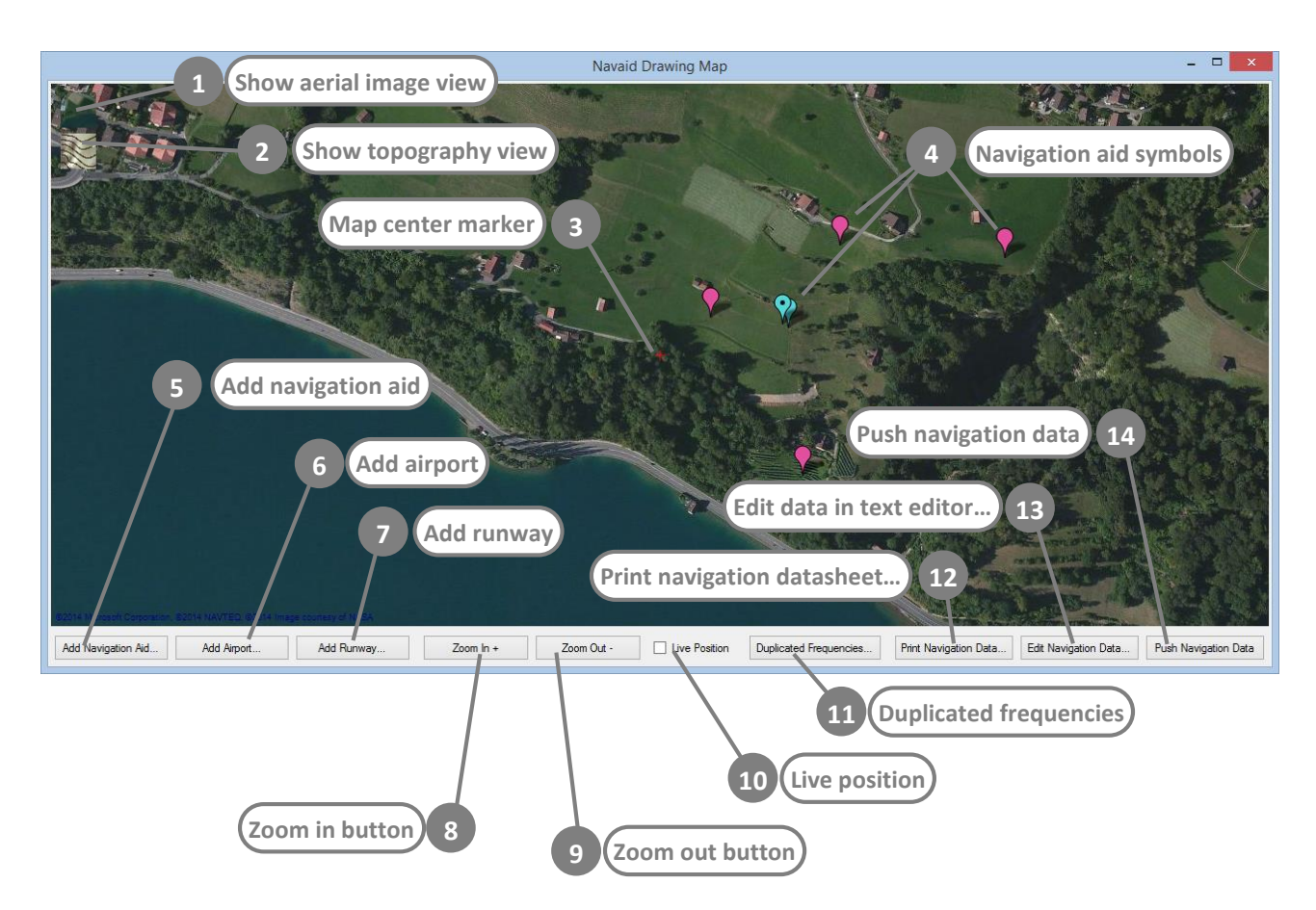

| ne aerial image view (default).<br>s the topography view (see below for a                                                                         |
|----------------------------------------------------------------------------------------------------|
| s the topography view (see below for a                                                                                                    |
| ography view shows the contour lines mine the elevation of navigation aids.                                                                       |
| ker needs to be placed correctly (by fore one of the add buttons is clicked.                                                                      |
| ements (navigation aids, airports or<br>on the map with one of these symbols:<br>in aid symbol<br>ymbol<br>these symbols, the property view opens |
|                                                                                                    |

| 5  | Add navigation aid         | This button adds a navigation aid at the coordinates where nap center marker is positioned.                                                                                                    |  |  |
|----|----------------------------|----------------------------------------------------------------------------------------------------|--|--|
| 6  | Add airport                | This button adds an airport at the coordinates where map center marker is positioned.                                                                                                    |  |  |
| 7  | Add runway                 | This button adds a runway at the coordinates where map center marker is positioned.                                                                                                    |  |  |
| 8  | Zoom in button             | This button scales up the shown area on the screen.                                                                                                    |  |  |
| 9  | Zoom out button            | This button scales down the shown area on the screen.                                                                                                    |  |  |
| 10 | Live position              | By clicking on this checkbox, the map center starts following any reported location from a connected sensor device.                                                                                                    |  |  |
| 11 | Duplicated frequencies     | any reported location from a connected sensor device.<br>This buttons opens a small popup window which shows any<br>duplicated frequencies. This information allows to detect and<br>correct frequencies, which have been assigned two or more<br>times:<br>Duplicated Frequencies<br>X<br>The following data records have duplicated frequencies:<br>Navaid=STS; Freq=112.50<br>Navaid=FCH; Freq=112.50<br>Navaid=FCH; Freq=112.50<br>Navaid=WW1; Freq=110.30<br>Airport=LSSC; Runway=04; Freq=108.10<br>Airport=LSBT; Runway=11; Freq=108.10<br>Airport=LSTH; Runway=11; Freq=108.10 |  |  |
|    |                            | ОК                                                                                                    |  |  |
| 12 | Print navigation datasheet | This button allows printing a cheat sheet which lists all navigation aids, airport and runways.                                                                                                    |  |  |
| 13 | Edit data in text editor   | This button opens the text files of the navigation database in text editors.                                                                                                    |  |  |
| 14 | Push navigation data       | Forces updated navigation data to be sent to the attached groundstations again (the same functionality as on the main screen).                                                                                                    |  |  |

### 3.8 Navigation aid drawing map – topography view

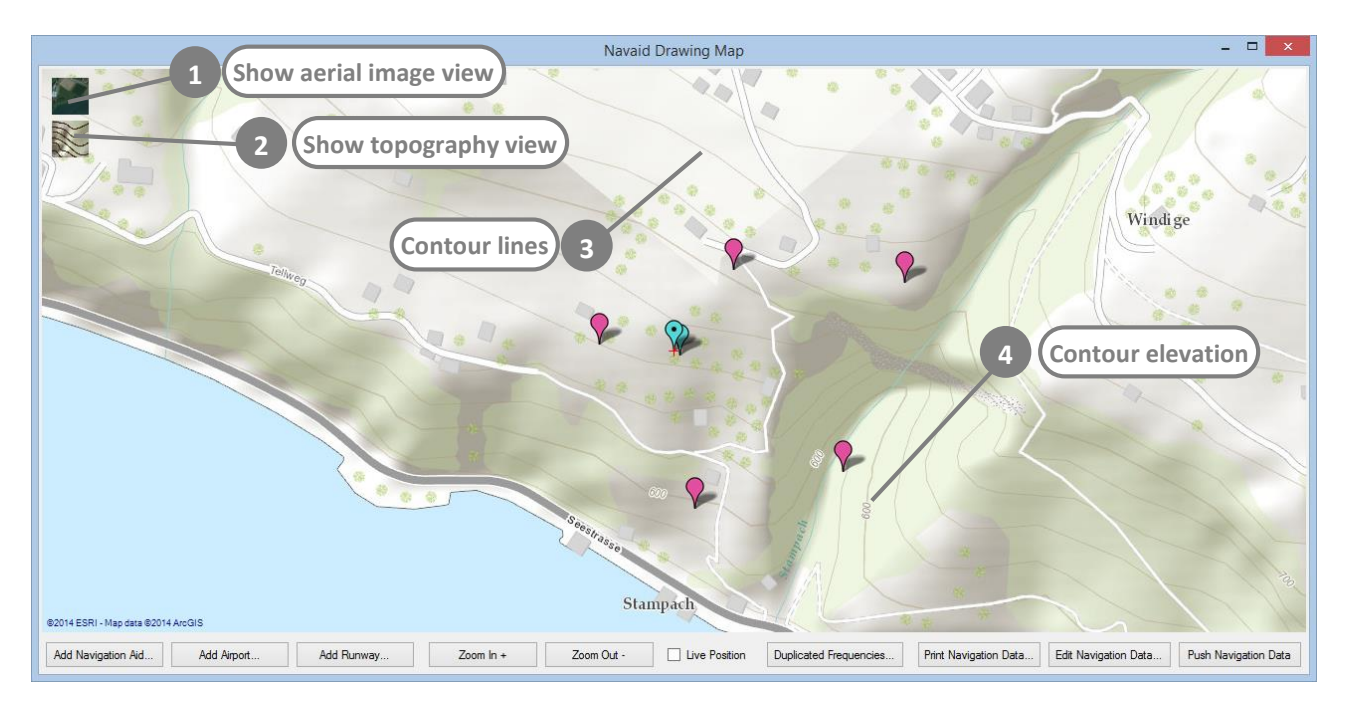

#### Alternatively to the aerial image view, the topography view can be activated:

|   | Element                | Purpose                                                                                                    |
|---|------------------------|----------------------------------------------------------------------------------------------------|
| 1 | Show aerial image view | This button shows the aerial image view (default).                                                                                                    |
| 2 | Show topography view   | This button activates the topography view (see below for a screenshot). The topography view shows the contour lines which allow to determine the elevation of navigation aids. |
| 3 | Contour lines          | This view shows lines of equal elevation.                                                                                                    |
| 4 | Contour elevation      | The elevations of the major contours are printed on the map as well (in meter).                                                                                                |

#### 3.9 Navigation aid drawing map – property view

By clicking on an existing navigation element or by add a new navigation element, the properties are shown and the center mark is placed on the selected navigation element:

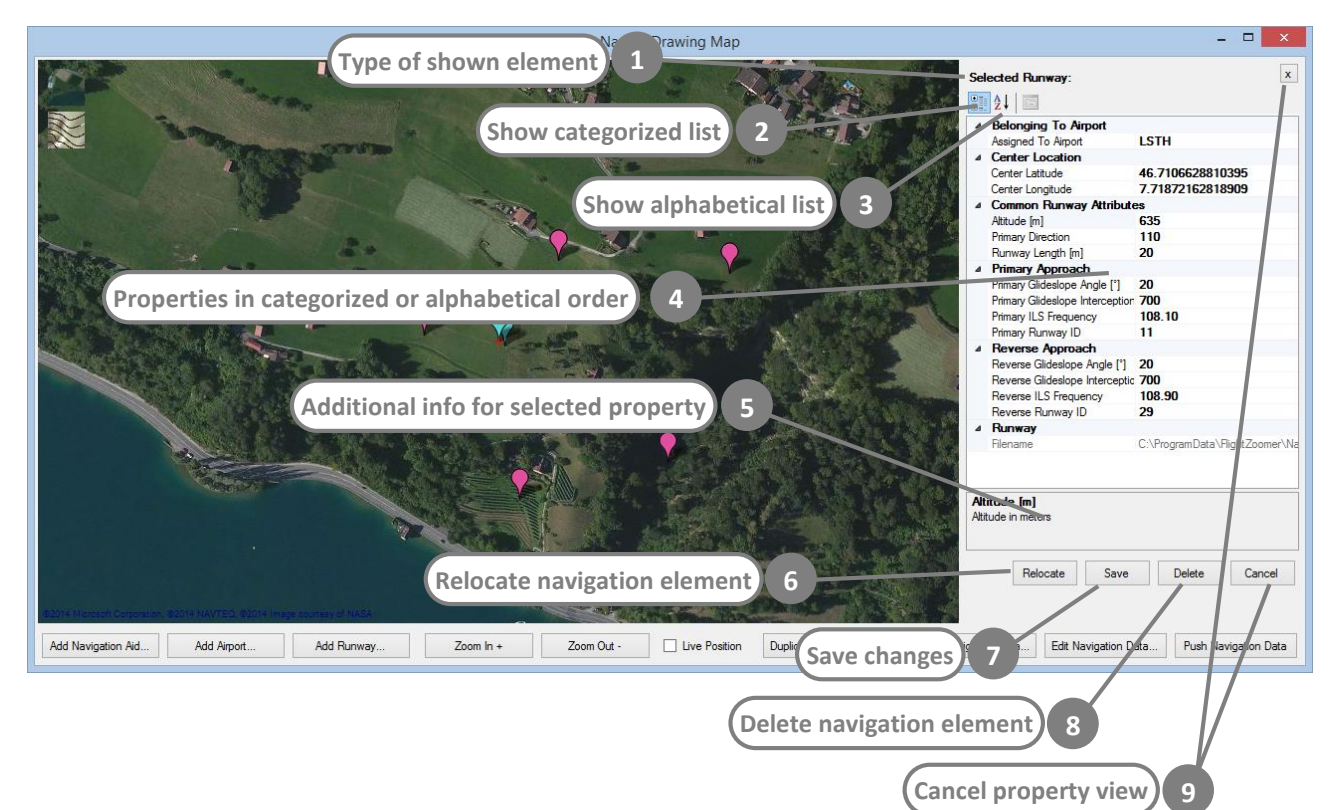

|   | Element                                         | Purpose                                                                                                    |  |  |
|---|-------------------------------------------------|----------------------------------------------------------------------------------------------------|--|--|
| 1 | Type of shown element                           | This text label shows the type of the selected navigation element.                                                                                                    |  |  |
| 2 | Show categorized list                           | List the properties in categorized order.                                                                                                    |  |  |
| 3 | Show alphabetical list                          | List the properties in alphabetical order as follows:                                                                                                    |  |  |
|   |                                                 | Selected Runway:       X         Image: Selected Runway:       X         Image: Selected Runway:       X         < |  |  |
| 4 | Properties in categorized or alphabetical order | The property list itself. Any property of the selected<br>navigation element is shown.<br>The properties can be defined or changed by clicking on the<br>property and entering the correct value.                                                                                                    |  |  |

|   |                                          | For some properties the possible list of values is presented in a drop down box.<br>Some properties are read-only.                                                                                                    |
|---|------------------------------------------|----------------------------------------------------------------------------------------------------|
| 5 | Additional info for selected<br>property | If a particular property is selected, additional information is shown on this panel at the bottom of the property list.                                                                                                    |
| 6 | Relocate navigation element              | This button allows to store a different location for a<br>navigation element. Proceed as follows:<br>Move the map until the center mark shows is at the new<br>location for the selected navigation element.<br>Click on the Relocate button.<br>Click on the Save button to store the changes. |
| 7 | Save changes                             | With this button changed properties can be saved.                                                                                                    |
| 8 | Delete navigation element                | This buttons deletes the selected navigation element from the navigation database. Before the deletion is executed a confirmation popup window appears.                                                                                                    |
| 9 | Cancel property view                     | This button closes the property view without storing any changes.                                                                                                    |

#### **Special properties**

The following list of properties offers not just a plain textbox but a list of the possible values presented in a drop down box:

|   | Property                                                                           | Purpose                                                |                                                       |          |
|---|------------------------------------------------------------------------------------|--------------------------------------------------------|-------------------------------------------------------|----------|
| 1 | Frequency<br>(navigation element:<br>navigation aid and airport)                   | The dropdown list present<br>the air navigation VHF ba | nts all so far unused freque<br>and 108.00 to 117.95: | ncies in |
|   |                                                                                    | Frequency                                              | 113.40                                                | ~        |
|   |                                                                                    | ID                                                     | 112.80                                                | ~        |
|   |                                                                                    | Navigation Aid Type                                    | 112.85                                                |          |
|   |                                                                                    | Туре                                                   | 112.90                                                |          |
|   |                                                                                    |                                                        | 112.95                                                |          |
|   |                                                                                    |                                                        | 113.00                                                |          |
|   |                                                                                    |                                                        | 113.05                                                |          |
|   |                                                                                    |                                                        | 113.10                                                |          |
|   |                                                                                    |                                                        | 113.15                                                |          |
|   |                                                                                    |                                                        | 113.20                                                |          |
|   |                                                                                    |                                                        | 113.25                                                |          |
|   |                                                                                    |                                                        | 113.30                                                |          |
|   |                                                                                    |                                                        | 113.35                                                |          |
|   |                                                                                    | -                                                      | = 113.40                                              | V        |
|   |                                                                                    | Frequency                                              |                                                       | _        |
|   |                                                                                    | Frequency in this format NNN.<br>108.00 and 117.95     |                                                       |          |
|   |                                                                                    |                                                        |                                                       |          |
| 2 | Primary ILS Frequency and<br>Reverse ILS Frequency<br>(navigation element: runway) | The dropdown list present the ILS band 108.00 to 12    | nts all so far unused freque<br>I1.95:                | ncies in |

|            |                      |       | Primary Glideslope Intercepti | /00                         |      |
|------------|----------------------|-------|-------------------------------|-----------------------------|------|
|            |                      |       | Primary ILS Frequency         | 108.10                      | ~    |
|            |                      |       | Primary Runway ID             | 108.10                      | ~    |
|            |                      | 4     | Reverse Approach              | 108.15                      |      |
|            |                      |       | Reverse Glideslope Angle [*   | 108.30                      |      |
|            |                      |       | Reverse Glideslope Intercep   | 108.35                      |      |
|            |                      |       | Reverse ILS Frequency         | 108.50                      |      |
|            |                      |       | Reverse Runway ID             | 108.55                      |      |
|            |                      | 4     | Runway                        | 108.70                      |      |
|            |                      |       | Filename                      | 108.75                      |      |
|            |                      |       |                               | 108.90                      |      |
|            |                      | Pri   | many II S Frequency           | 108.95                      | Í    |
|            |                      | Fre   | quency in this format NNN N   | 109.15                      |      |
|            |                      | 10    | 8.00 and 111.95               | 109.30                      |      |
|            |                      |       |                               | 400.05                      | ~    |
|            |                      |       |                               |                             |      |
|            |                      |       |                               |                             |      |
| 3 Assigned | d to airport         | The   | a drondown list allows t      | o select one of the availab | ما   |
| (novigat   | ion cloment: runway) | ain   | c aropaowir iist anows t      |                             | ic i |
| (navigat   | ion element. runway) | ali j |                               | vay.                        |      |
|            |                      | 4     | Belonging To Airport          |                             |      |
|            |                      |       | Assigned To Airport           | LSTH                        | ~    |
|            |                      | 4     | Center Location               | LSSC                        |      |
|            |                      |       | Center Latitude               | LSWH                        | - 1  |
|            |                      |       | Center Longitude              | LSNF                        | - 1  |
|            |                      | 4     | Common Runway Attribu         | LSHG                        | - 11 |
|            |                      |       |                               |                             |      |
|            |                      |       | Altitude [m]                  | LSBZ                        |      |

Runway Length [m]

## 4 Appendix

## 4.1 Glossary

| Abbreviation/term | Description                                                                              | Real aviation term |
|-------------------|------------------------------------------------------------------------------------------|--------------------|
|                   |                                                                                          |                    |
| FMS               | Flight Management System                                                                 | Х                  |
| ILS               | Instrument Landing System                                                                | Х                  |
| IM                | Inner Marker                                                                             | Х                  |
| LNAV              | Lateral Navigation<br>Auto flight mode where the loaded flightplan is<br>being followed. | x                  |
| MM                | Middle Marker                                                                            | Х                  |
| ND                | Navigation Display                                                                       | Х                  |
| OM                | Outer Marker                                                                             | Х                  |
| PFD               | Primary Flight Display                                                                   | Х                  |
| VOR               | VHF omnidirectional range                                                                | Х                  |